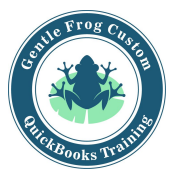

## Writing off Bad Debt in Accounts Receivable

These steps are set up and will only be performed once.

- 1. Click on **accounting** on the left side of the screen
- 2. Click on chart of accounts
- 3. Click on new in the upper right hand corner
- 4. Change the **account type** to income and name the account bad debt
- 5. Click save and close
- 6. Click on the big gear icon in the upper right hand corner
- 7. Click on products and services under the column called lists
- 8. Click on new
- 9. Click on **service**
- 10. Name this service Bad Debt
- 11. Change the income account from income to bad debt
- 12. Click save and close

These steps are to write off the bad debt and will be performed each time you need to write off bad debt.

- 1. Click on the **plus sign** (quick create) in the upper right hand corner
- 2. Click on credit memo under the column called customers
- 3. Select or enter the name of the customer whose invoice(s) is being written off
- 4. Choose Bad Debt as the product / service
- 5. Enter the amount being written off into the column for rate
- 6. Click on save and close
- 7. Click on the **plus sign** (quick create) in the upper right hand corner
- 8. Click on receive payment under the customers column
- 9. Select or enter the name of the customer whose invoice(s) is being written off
- 10. Check the box that corresponds to the invoice(s) being written off
- 11. Check the box for the credit memo you just created
- 12. Scroll up and confirm the dollar amount in bold is zero, if it is not, change the amount received to zero dollars
- 13. Click save and close

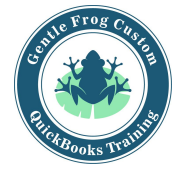